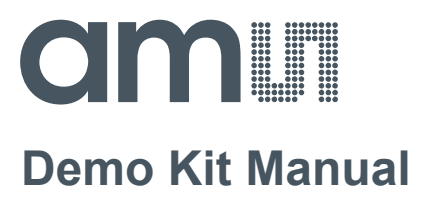

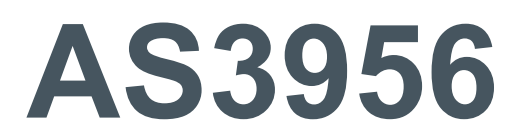

### **Standard Board**

AS3956-WL\_DK\_ST

ams Demo Kit Manual [v1-2] 2017-Oct-30 Page 1 Document Feedback

### **Content Guide**

| 1       | General Description                        | 4  |
|---------|--------------------------------------------|----|
| 1.1     | Kit Content                                | 4  |
| 1.2     | Compatibility                              | 5  |
| 2       | Hardware Description                       | 5  |
| 2.1     | Controller Board Description               | 5  |
| 2.1.1   | Controller Board Layout and Schematics     | 5  |
| 2.1.2   | Bill of Materials                          | 8  |
| 2.2     | Tag Description                            | 9  |
| 2.2.1   | Tag Layout                                 | 9  |
| 2.2.1.1 | 20x25 mm tag                               | 9  |
| 2.2.1.2 | 22x38 mm tag                               | 9  |
| 2.2.1.3 | 32x45 mm tag                               | 9  |
| 3       | Software Description                       | 9  |
| 3.1     | AS395x Evaluation Software                 | 10 |
| 4       | AS395x Evaluation Software User Guide      | 12 |
| 4.1     | Type 2 Tag tab                             | 12 |
| 4.2     | Type 4 Tag tab                             | 16 |
| 4.3     | File Transfer tab                          | 16 |
| 4.4     | Memory Map tab                             | 18 |
| 4.5     | Advanced tab                               | 19 |
| 5       | Data protection                            | 24 |
| 6       | Configure and Use Example                  | 25 |
| 6.1     | AS3956 with AS3911                         | 25 |
| 6.1.1   | NFC T2T                                    | 25 |
| 6.1.2   | NFC T4T                                    | 25 |
| 6.1.2.1 | Powered from USB port                      | 25 |
| 6.1.2.2 | Powered from AS3956 (energy harvesting)    | 25 |
| 6.2     | AS3956 with NFC Enabled Android Smartphone | 25 |
| 6.2.1   | NFC T2T                                    | 25 |
| 6.2.2   | NFC T4T                                    | 25 |
| 6.2.2.1 | Powered from USB port                      | 25 |
| 6.2.2.2 | Powered from AS3956 (energy harvesting)    | 25 |
| 7       | Ordering & Contact Information             | 27 |
| 8       | Copyrights & Disclaimer                    | 28 |

| 9 Revision Information |  |
|------------------------|--|
|------------------------|--|

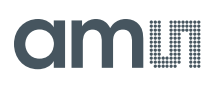

### **1** General Description

This application note describes the AS3956 General Purpose Demo Kit and its usage. The purpose of the demonstrator is to show all the features and functionalities of the AS3956. The demonstration works in combination with a reader (AS3911 GP demonstrator) and/or NFC enabled smartphone. The main features of the demonstrator are:

- Demonstration of a Tag 4 Type (T4T) operation
- Demonstration of a Tag 2 Type (T2T) operation

The Evaluation Kit allows you to supply all components by the PC USB Port. No external supply or battery is needed. Except the USB cable (included), no wiring is needed. This allows a fast and convenient evaluation of the AS3956.

#### 1.1 Kit Content

The AS3956 Demo Kit includes the following items:

- AS3956 tags (3 pcs.)
- Controller Board with USB interface
- USB Cable
- USB Data Stick

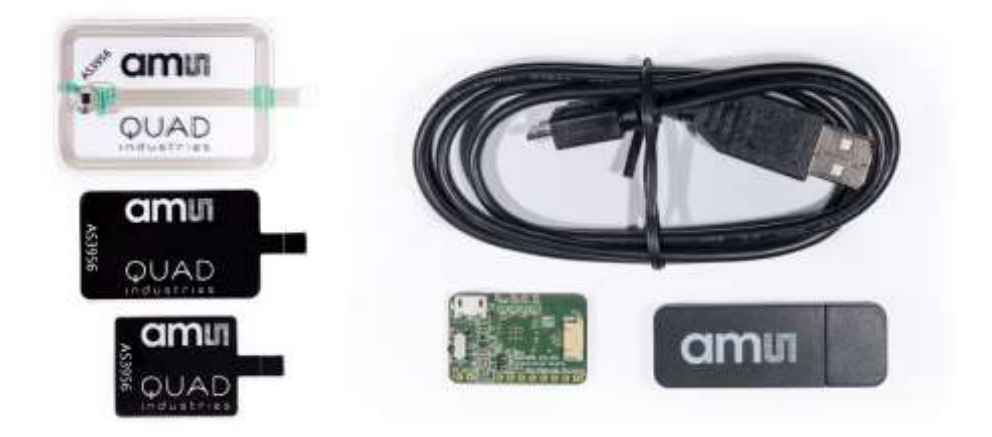

Figure 1: Demo kit content

### 1.2 Compatibility

This demo works with

• AS395x GP GUI version 1.0.11.0 or higher and FW 1.0.9 or higher

### 2 Hardware Description

The AS3956 demo kit is composed of 3 tags and a controller board. The tag consists of the AS3956, antenna and a connector. The tag (unpowered) works like a standard NFC-Forum T2T.

Connector provides all connections required for the microcontroller:

- VSS
- SPI/I2C
- /IRQ
- VPREG

### 2.1 Controller Board Description

The controller board mainly consists of the USB connector, PIC24FJ128GB202 microcontroller and an 8MHz crystal. The board is powered by USB or by RF field energy extracted by AS3956.

### 2.1.1 Controller Board Layout and Schematics

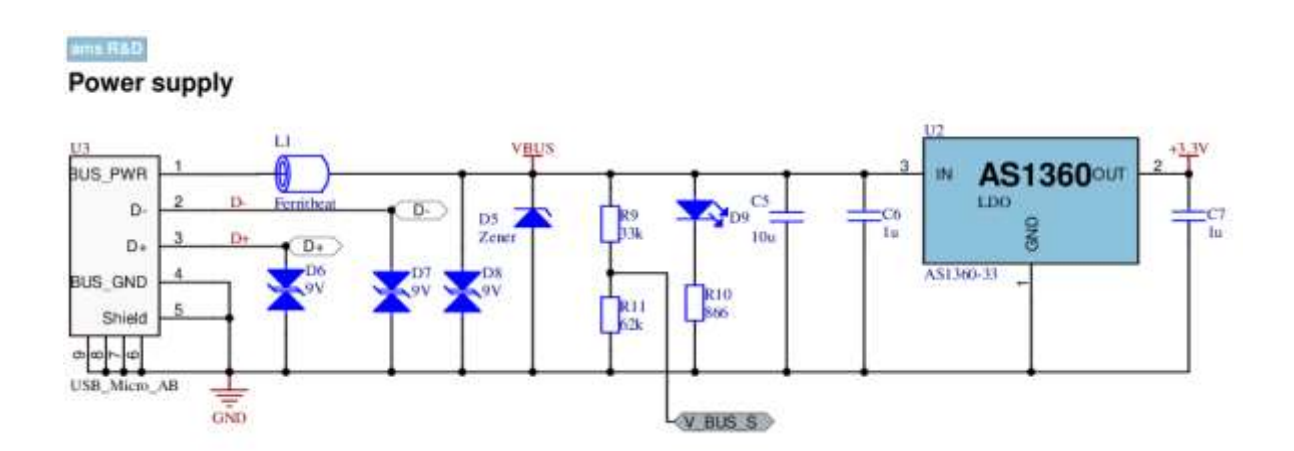

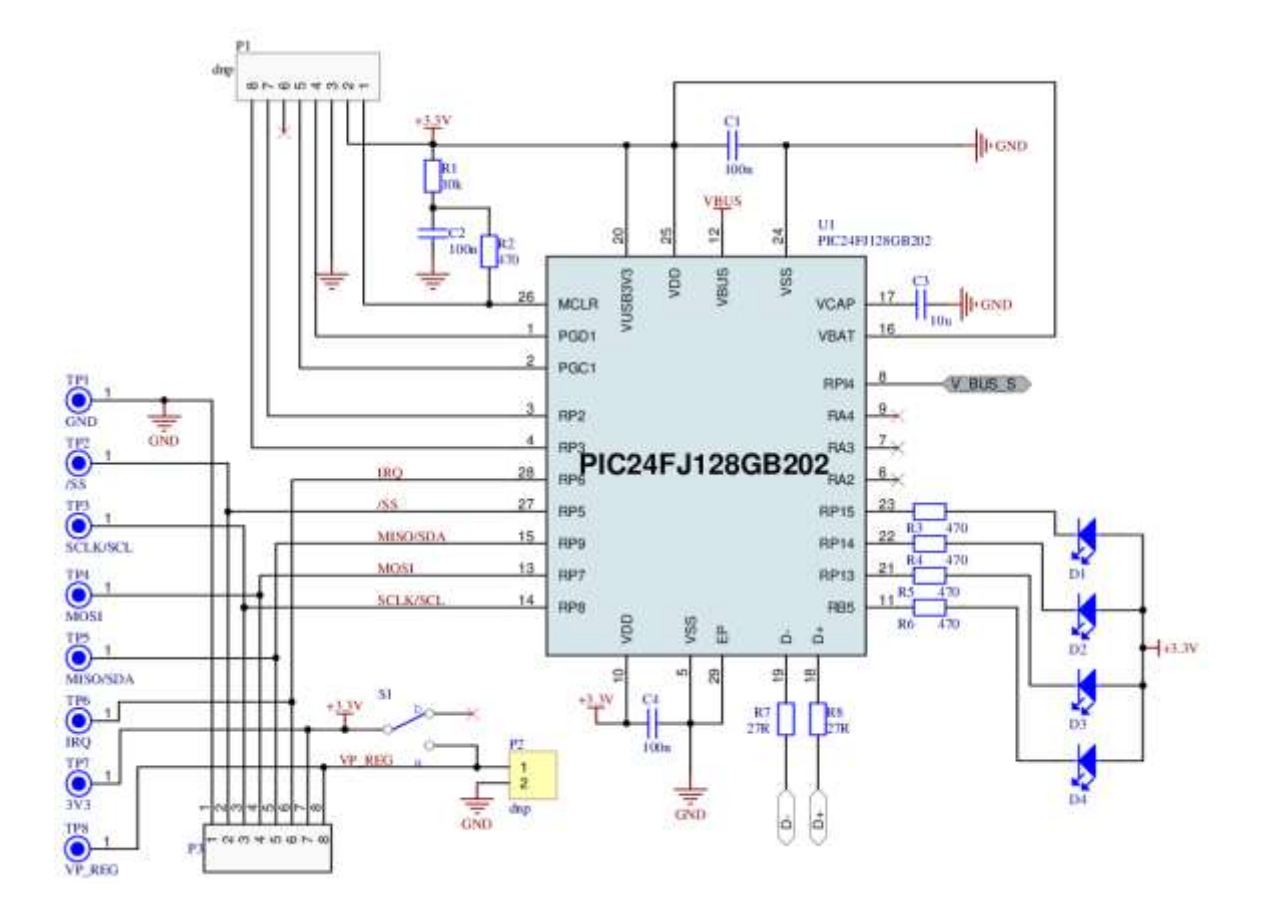

3D View

Top Layer

Bottom Layer

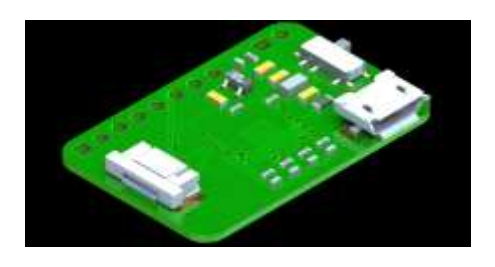

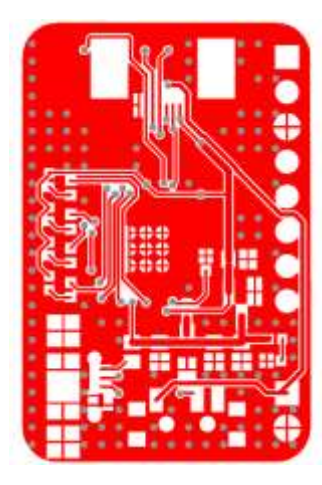

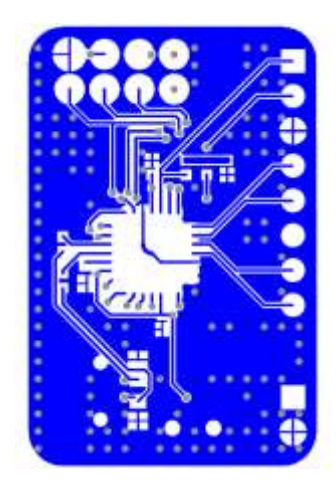

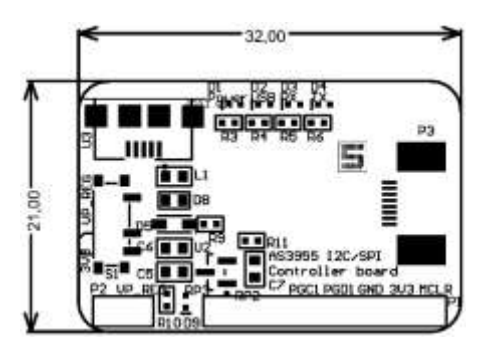

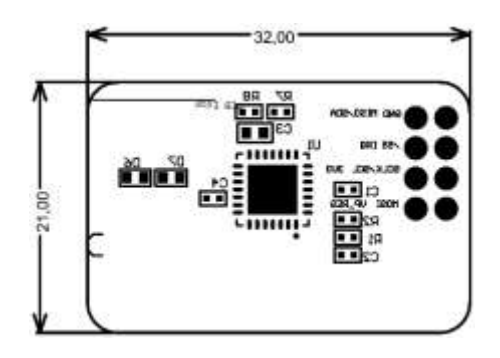

### 2.1.2 Bill of Materials

| Γ | Bill of N                        | <b>Naterials</b>                           |                        | am                             |              |
|---|----------------------------------|--------------------------------------------|------------------------|--------------------------------|--------------|
|   | Company:<br>Application          | ams AG                                     |                        |                                |              |
|   | Engineer:<br>Product             | dstr                                       |                        |                                |              |
|   | Number:                          | AS3956                                     |                        |                                |              |
|   | Name:<br>Boardtype &<br>Version: | AS3956 Demo Kit<br>Controllerboard<br>V1.0 |                        |                                |              |
|   | Date:<br>Revision:               | 28/8/2017<br>Rev 1.0.0                     |                        |                                |              |
| # | Designator                       | Comment                                    | Manufacturer           | Manufacturer Part<br>Number    | Qua<br>ntity |
|   | C1, C2, C4                       | 100n                                       | MULTICOMP              | MC0402X104K160CT               | 3            |
|   | C3. C5                           | 10u                                        | трк                    | AC                             | 2            |
|   | C6, C7                           | 1u                                         | KEMET                  | C0603C105K9RACTU               | 2            |
|   | D1, D2, D3,                      |                                            |                        |                                |              |
|   | D4, D9                           | LED_LUMEX                                  | KINGBRIGHT             | KPHHS-1005QBC-D-V              | 5            |
|   |                                  | _                                          | ON<br>SEMICONDUC       |                                |              |
|   | D5                               | Zener                                      | TOR                    | MM3Z6V8T1G                     | 1            |
|   | D6, D7, D8                       | 9V<br>Examilla e e f                       | EPCOS                  | CDS3C09GTA.                    | 3            |
|   | L1                               | Ferritbeat                                 | MURATA                 | BLM18EG4/1SN1D                 | 1            |
|   | Logo                             |                                            | TE                     |                                | 1            |
|   |                                  |                                            | CONNECTIVIY /          |                                |              |
|   | P3                               | 89212_Connector                            | AMP                    | 1734592-8                      | 1            |
|   |                                  |                                            | TE<br>CONNECTIVIT      |                                |              |
|   | R1                               | 10k                                        | Y                      | CRG0402J10K                    | 1            |
|   | R10                              | 866                                        | MULTICOMP              | MCMR04X8660FTL                 | 1            |
|   | R11                              | 62k                                        | MULTICOMP              | MCSR04X6202FTL                 | 1            |
|   | R2, R3, R4,<br>R5, R6            | 470                                        | MULTICOMP              | MCMR04X4700FTL                 | 5            |
|   |                                  | 270                                        |                        |                                | 2            |
|   | R0                               | 21 K<br>33k                                |                        |                                | 2<br>1       |
|   |                                  |                                            | C&K                    |                                | 1            |
|   | S1                               | SW_DPST1_THMD                              | COMPONENTS             | PCM12SMTR<br>PIC24E I128GB202- | 1            |
|   | U1                               | PIC24FJ128GB202                            | MICROCHIP              | I/MM                           | 1            |
|   | U2                               | AS1360-33                                  | ams<br>Hirose Electric | AS1360-33-T                    | 1            |
|   | U3                               | USB_Micro_AB                               | Co Ltd                 | ZX62-AB-5PA(11)                | 1<br>34      |

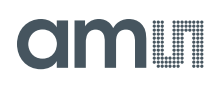

### 2.2 Tag Description

Tag consists of AS3956 IC, Coil antenna and an FCC connector.

#### 2.2.1 Tag Dimensions

#### 2.2.1.1 20x25 mm tag

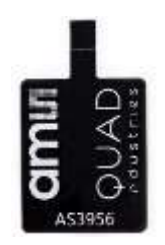

### 2.2.1.2 22x38 mm tag

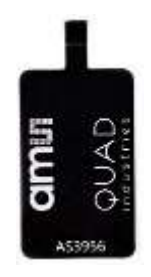

2.2.1.3 32x45 mm tag

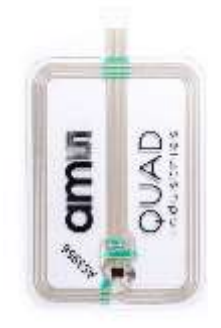

### 3 Software Description

The AS3956 IC natively behaves like a T2T with NDEF message. It can be used with a standard NFC enabled phone. The AS395x Evaluation Software package includes a general purpose AS395x Evaluation Software (Desktop GUI)

ams Demo Kit Manual [v1-2] 2017-Oct-30

#### 3.1 AS395x Evaluation Software

With the AS395x Evaluation Software users can:

- Change the AS3956 configuration setup to operate as a T4T or T2T, enable energy harvesting, data protection, silent mode and other advanced features
- Manipulate the contents of the NDEF message, both for T2T and T4T
- Do data transfer between the Desktop GUI and the Android demo app. Currently data transfer is supported only in extended mode, tunneling mode will added in the future versions.

The AS395x Evaluation SW can be downloaded from the following destinations:

|        | Software | FTP site | User | Password |
|--------|----------|----------|------|----------|
| AS395x | General  |          |      |          |
| GUI    | purpose  | TBD      | TBD  | TBD      |

| View Settings Help                                                                                                    | • ×  |
|----------------------------------------------------------------------------------------------------|------|
| ype 2 Tag Type 4 Tag File Transfer Memory Map Advanced     Configure as Type 2 Tag     def Message     NDEF message records     Image: Create / Edit     Clear   NDEF message bytes     Image: Create / Edit     Clear     Read | am   |
| ype 2 Tag Type 4 Tag File Transfer Memory Map Advanced     Configure as Type 2 Tag     def Message     NDEF message records     Image: Create / Edit     Clear     Read Write     NDEF message bytes                            |      |
| Configure as Type 2 Tag def Message NDEF message records                                                                                                    |      |
| def Message NDEF message records  Teate / Edit Clear Read Write NDEF message bytes                                                                                                    |      |
| NDEF message records   Image: http://www.ams.com     Create / Edit     Clear        NDEF message bytes                                                                                                    |      |
| Inttp://www.ams.com     Create / Edit     Clear     Read        NDEF message bytes                                                                                                    |      |
| Create / Edit Clear Read Write<br>NDEF message bytes                                                                                                    |      |
| Create / Edit Clear Read Write<br>NDEF message bytes                                                                                                    |      |
| Create / Edit Clear Read Write<br>NDEF message bytes                                                                                                    |      |
| Create / Edit Clear Read Write<br>NDEF message bytes                                                                                                    |      |
| Create / Edit Clear Read Write<br>NDEF message bytes                                                                                                    |      |
| Create / Edit Clear Read Write<br>NDEF message bytes                                                                                                    |      |
| Create / Edit Clear Read Write<br>NDEF message bytes                                                                                                    |      |
| Create / Edit Clear Read Write<br>NDEF message bytes                                                                                                    |      |
| Create / Edit     Clear     Read     Write       NDEF message bytes                                                                                                    |      |
| NDEF message bytes                                                                                                    |      |
|                                                                                                    |      |
|                                                                                                    |      |
|                                                                                                    |      |
|                                                                                                    |      |
|                                                                                                    |      |
|                                                                                                    |      |
|                                                                                                    |      |
| EW/4 0.2                                                                                                    | 3956 |

Figure 2: AS395x GUI

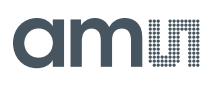

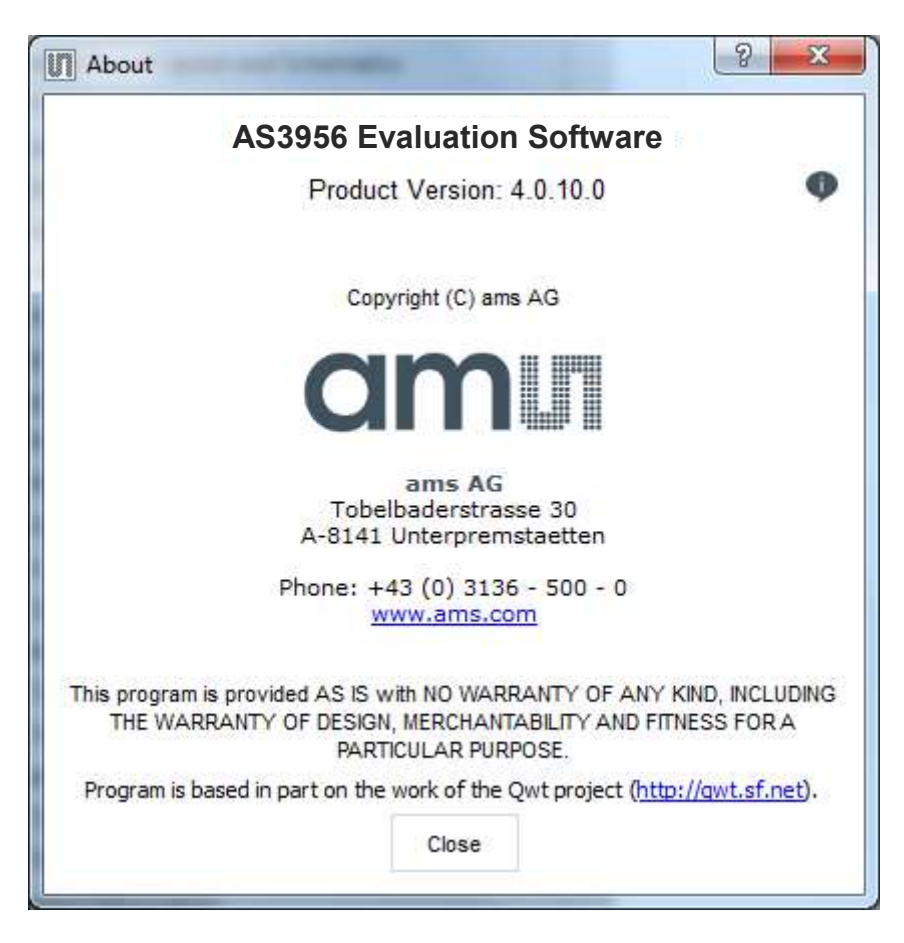

Figure 3: AS395x GUI Version

### 4 AS395x Evaluation Software User Guide

#### 4.1 Type 2 Tag tab

From this tab the AS3956 can be configured to operate as an NFC Forum Type 2 Tag. Here the NDEF message can also be read or written.

To setup the AS3956 as a T2T click on *Configure as Type 2 Tag* button.

| le View              | Settings He               | lp                |            |          | am |
|----------------------|---------------------------|-------------------|------------|----------|----|
| 3                    |                           |                   |            |          |    |
| Type 2 Tag           | Type 4 Tag                | File Transfer     | Memory Map | Advanced |    |
|                      | Configu                   | ire as Type 2 Tag |            |          |    |
| Ndef Messa           | ge                        |                   |            |          |    |
| NDEF mes             | sage records              |                   |            |          |    |
| 8                    |                           | I WARK            |            |          |    |
| • r                  | http://www.ams.c          | om                |            |          |    |
|                      |                           |                   |            |          |    |
|                      |                           |                   |            |          |    |
|                      |                           |                   |            |          |    |
|                      |                           |                   |            |          |    |
|                      |                           |                   |            |          |    |
|                      |                           |                   |            |          |    |
|                      |                           |                   |            |          |    |
|                      |                           |                   |            |          |    |
|                      |                           |                   |            |          |    |
|                      |                           |                   |            |          |    |
| Create /             | Edit Clear                |                   | Read Write |          |    |
| Create /             | Edit Clear                |                   | Read Write |          |    |
| Create /<br>NDEF mes | Edit Clear                |                   | Read Write |          |    |
| Create /<br>NDEF mes | Edit Clear                |                   | Read Write |          |    |
| Create /<br>NDEF mes | Edit Clear<br>ssage bytes |                   | Read Write |          |    |
| Create /<br>NDEF mes | Edit Clear<br>ssage bytes |                   | Read Write |          |    |
| Create /<br>NDEF mes | Edit Clear<br>ssage bytes |                   | Read Write |          |    |
| Create /<br>NDEF mes | Edit Clear<br>ssage bytes |                   | Read Write |          |    |
| Create /<br>NDEF mes | Edit Clear<br>ssage bytes |                   | Read Write |          |    |
| Create /<br>NDEF mes | Edit Clear<br>ssage bytes |                   | Read Write |          |    |
| Create /<br>NDEF mes | Edit Clear<br>ssage bytes |                   | Read Write |          |    |

Figure 6: AS395x GUI - Type 2 Tag tab

To clear the NDEF message, click on the *CLear* button, pressing the *Write* button after that is not necessary.

To change or create the NDEF message, click on *Create/Edit* button to bring the NDEF message dialog.

| Record types | Message records |           |
|--------------|-----------------|-----------|
| Text         | Add             |           |
|              | Delete          |           |
| 🙈 Image      | Up              |           |
| Bluetooth    | Down            |           |
| 🛜 WiFi       |                 |           |
| Contact      |                 |           |
| App launcher |                 |           |
| Propriatery  |                 |           |
|              |                 |           |
|              |                 |           |
|              |                 |           |
|              |                 | Ok Cancel |

Figure 7: AS395x GUI – NDEF Message Dialog

Select the desired record type from the *Record types* list on left handside of the screen and then click *Add*. A record with the selected record type will be added to the *Message records* list. Now enter the URL text in the text box.

| Record types                |               | Message records                     |                                           |       |
|-----------------------------|---------------|-------------------------------------|-------------------------------------------|-------|
| Text                        | Add           | enter URL                           |                                           |       |
|                             | Delete        |                                     |                                           |       |
| 🙈 Image                     | Up            |                                     |                                           |       |
| Bluetooth                   | Down          |                                     |                                           |       |
| 🛜 WiFi                      |               |                                     |                                           |       |
| Contact                     |               |                                     |                                           |       |
| 😝 App launcher              |               |                                     |                                           |       |
| Propriatery                 |               |                                     |                                           |       |
| The URI Record is used to s | tore a URI (e | ither a URN or URL) in a <u>NF(</u> | <u>C Forum</u> compliant tag or to transp | porta |
| URI from one NFC device to  | another       |                                     |                                           |       |
|                             |               |                                     |                                           |       |

Figure 8: AS395x GUI - Create NDEF Message

When ready, press *Ok* to close the NDEF message dialog and go back to the *Type 2 Tag* tab and there press *Write*. A message box will pop up to inform if writing the NDEF message was successful.

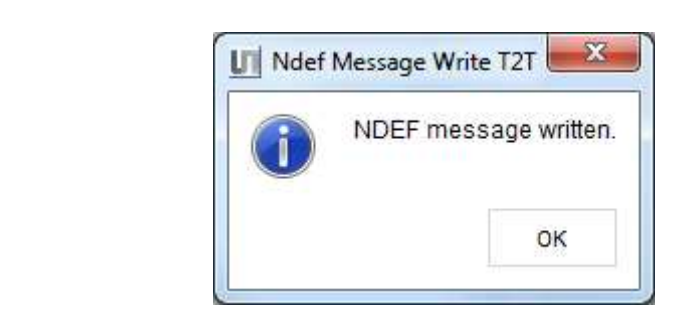

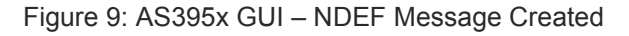

The message is written into the AS3956 EEPROM and the board can be disconnected from USB. Any reader/NFC enabled phone will be able to read out the NDEF message.

x

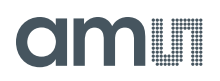

### 4.2 Type 4 Tag tab

From this tab the AS3956 can be configured to operate as an NFC Forum Type 4 Tag and as in T2T, the NDEF message can also be read or written.

To setup the AS3956 as a T4T click on *Configure as Type 4 Tag* button.

| e View        | Settings He                                                 | p                |            |          | di |
|---------------|-------------------------------------------------------------|------------------|------------|----------|----|
| 3             |                                                             |                  |            |          |    |
| Type 2 Tag    | Type 4 Tag                                                  | File Transfer    | Memory Map | Advanced |    |
|               | Configu                                                     | re as Type 4 Tag |            |          |    |
| Ndef Messag   | je                                                          |                  |            |          |    |
|               |                                                             |                  |            |          |    |
| NDEF mes      | sage records                                                |                  |            |          |    |
| NDEF mes      | sage records                                                | nm               |            |          |    |
| NDEF mes      | sage records<br>ttp://www.ams.c                             | om               |            |          |    |
| NDEF mes      | sage records<br>ttp://www.ams.c                             | om               |            |          |    |
| NDEF mes      | sage records<br>ttp://www.ams.c                             | om               |            |          |    |
| NDEF mes      | sage records<br>ttp://www.ams.c                             | om               |            |          |    |
| NDEF mes      | sage records<br>ttp://www.ams.c                             | om               |            |          |    |
| NDEF mes      | sage records<br>ttp://www.ams.c                             | om               |            |          |    |
| NDEF mes      | sage records<br>ttp://www.ams.c                             | om               |            |          |    |
| NDEF mes      | sage records<br>ttp://www.ams.c                             | om               | Dead Write |          |    |
| NDEF mes<br>h | sage records<br>ttp://www.ams.c<br>Edit Clear               | om               | Read Write |          |    |
| NDEF mes      | sage records<br>ttp://www.ams.c<br>Edit Clear<br>sage bytes | om               | Read Write |          |    |
| NDEF mes      | sage records<br>ttp://www.ams.c<br>Edit Clear<br>sage bytes | om               | Read Write |          |    |
| NDEF mes      | sage records<br>ttp://www.ams.c<br>Edit Clear<br>sage bytes | om               | Read Write |          |    |
| NDEF mes      | sage records<br>ttp://www.ams.c<br>Edit Clear<br>sage bytes | om               | Read Write |          |    |
| NDEF mes      | sage records<br>ttp://www.ams.c<br>Edit Clear<br>sage bytes | om               | Read Write |          |    |

Figure 10: AS395x GUI - Type 4 Tag tab

Changing/creating the NDEF message follows the same procedure as in T2T NDEF message configuration. The difference is that in this case the NDEF message will go to the MCU's flash memory, not to the AS3956 EEPROM. MCU must be on for readers/NFC phones to read out the message, so either energy harvesting must be enabled or the MCU should be externally supplied (USB cable ex.). The GUI can be closed.

### 4.3 File Transfer tab

This tab is for demonstrating the data transfer application. There are several options for data transfer.

ams Demo Kit Manual [v1-2] 2017-Oct-30

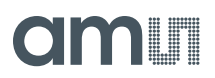

• Files can be received or sent from/to an NFC phone. Smartphone App is currently not available for AS3956. This feature will be added in the future.

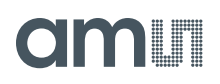

### 4.4 Memory Map tab

In this tab the complete EEPROM memory can read or written.

|                   | ungs He   | Þ             |             |                 |                |       |        | an    |
|-------------------|-----------|---------------|-------------|-----------------|----------------|-------|--------|-------|
| Type 2 Tag 1      | ype 4 Tag | File Transfer | Memory Map  | Advanced        |                |       |        |       |
| Descr             | iption    | Byte 0        | Byte 1      | Byte 2          | Byte 3         | Block | Access |       |
| UID / II          | nternal   | <b>1</b> 13   | <u></u>     | <del>7</del> 3  | <b>5</b> 3     | 00h   | RO     |       |
| Fabricat          | ion data  |               |             | <u>2</u> 8      | <u>a</u> n     | 01h   | RO     |       |
| Interna           | I / Lock  |               |             |                 | <b>2</b> 3)    | 02h   | OTP    |       |
| С                 | с         | +0            | <del></del> | <del></del> .)  | <del></del>    | 03h   | OTP    |       |
| Da                | ata       | 53            | 53          | <del>3</del> 38 | 53             | 04h   | RW     |       |
| Da                | ita       |               | <u>2</u> 1  | <u>a</u> n      | <u>2</u> 7     | 05h   | RW     |       |
| Da                | ita       | 20            |             | <b>20</b> 3     | <b>2</b> 0     | 06h   | RW     |       |
| Da                | ita       | <del></del>   | <del></del> | <del></del>     | <del></del>    | 07h   | RW     |       |
| Da                | ita       | 73            |             | <del>3</del> 3  | <del>3</del> 3 | 08h   | RW     |       |
| Da                | ita       | <u></u>       | <u>a</u> n  | <u>-</u> 27     | <u>a</u> n     | 09h   | RW     |       |
| Da                | ita       |               | -20         |                 | -20            | 0ah   | RW     |       |
| Da                | ata       | +0            |             |                 | +:             | 0bh   | RW     |       |
| Da                | ata       |               |             | <del></del> 8   | <del>5</del> 3 | 0ch   | RW     |       |
| Data fields forma | t 🖲 hex   | ascii         |             |                 |                |       | Read   | Write |

Figure 13: AS3956x GUI - Memory Map tab

To read the tag memory, press on *Read*. To change contents of the memory, change the bytes of the block you want to write and then click on *Write*. If the data fields are displayed in hex, enter the new data in hex. If data fields are displayed in ASCII, then data should be entered as text. The cells to be changed will be marked in red.

|                             | Þ             |            |          |        |       |        | u     |
|-----------------------------|---------------|------------|----------|--------|-------|--------|-------|
| Туре 2 Тад Туре 4 Тад       | File Transfer | Memory Map | Advanced |        |       |        |       |
| Description                 | Byte 0        | Byte 1     | Byte 2   | Byte 3 | Block | Access |       |
| Data                        | 00            | 00         | 00       | 00     | 0bh   | RW     |       |
| Data                        | 00            | 00         | 00       | 00     | 0ch   | RW     |       |
| Data                        | 00            | 00         | 00       | 00     | 0dh   | RW     |       |
| Data                        | AA            | 00         | 00       | 00     | 0eh   | RW     |       |
| Data                        | 00            | BB         | 00       | 00     | Ofh   | RW     |       |
| Data                        | 00            | 00         | cc       | 00     | 10h   | RW     |       |
| Data                        | 00            | 00         | 00       | DD     | 11h   | RW     |       |
| Data                        | 00            | 00         | 00       | 00     | 12h   | RW     |       |
| Data                        | 00            | 00         | 00       | 00     | 13h   | RW     |       |
| Data                        | 00            | 00         | 00       | 00     | 14h   | RW     |       |
| Data                        | 00            | 00         | 00       | 00     | 15h   | RW     |       |
| Data                        | 00            | 00         | 00       | 00     | 16h   | RW     |       |
| Data                        | 00            | 00         | 00       | 00     | 17h   | RW     |       |
| Data fields format: ( ) hex | ascii         |            |          |        |       | Read   | Write |

Figure 13: AS395x GUI – Memory Map tab, data enter

When the content of the tag memory was changed from the RF interface, reading again with the GUI will show the text in the cells in blue, indicating that the content in these cells changed since the last read.

### 4.5 Advanced tab

The Advanced tab has four sections:

• IC Configuration

Part of the settings saved in the AS3956 EEPROM configuration words can be changed here. Refer to the datasheet for information on what each options means.

| e View Settings H                                                                                                    | elp                                                                                                    | C                                                                                                    | m |
|----------------------------------------------------------------------------------------------------|----------------------------------------------------------------------------------------------------|----------------------------------------------------------------------------------------------------|---|
| Type 2 Tag Type 4 Tag                                                                                                    | File Transfer Memory Map Advanced                                                                                                    |                                                                                                    |   |
| Silent mode<br>Enabled<br>Voltage level:<br>1.42<br>Energy harvesting<br>Voltage level:<br>1.80<br>Output resistane:<br>0 | <ul> <li>Enable tunneling mode</li> <li>Enable extended mode</li> <li>Enable authentication settings over RF</li> <li>Forward CRC to buffer</li> <li>Send NAK on CRC and parity error</li> <li>Invert ISO14443-4 compliance bit on CL2</li> <li>Enable configuration over RF</li> <li>RF has priority during EEPROM arbitration</li> </ul> | I2C slave address       Power mode:       0       SENS response:       0044       SELECT response:       00 |   |
| Authentication settings                                                                                                   |                                                                                                    |                                                                                                    |   |
| Fabrication data                                                                                                    |                                                                                                    |                                                                                                    |   |
|                                                                                                    |                                                                                                    | Read Write                                                                                                  |   |

Figure 14: AS395x GUI – Advanced tab

- Authentication settings for details on each option, refer to the datasheet. To enable password authentication:
  - $\circ$  Click on the Authentication settings section in the Advanced tab.
  - Enter the block number where protection should start in the *Start address* text box.
     Protected blocks will be all the blocks from the start address to the end of the memory address space. If the start address is beyond the valid addresses, data protection will be disabled.
  - Select which EEPROM operations (read and/or write) require authentication. If nothing is selected, data protection will be disabled.
  - Optionally change the authentication counter to a valid value (1-7).
  - Click *Write* to write the settings to the EEPROM.

To disable password authentication:

• Click on the *Authentication settings* section in the *Advanced* tab.

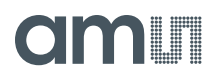

- In the *Start address* text box enter a value that is beyond the valid addresses, ex. FFh and/or uncheck the *EEPROM Read* and *EEPROM Write* check boxes.
- Click *Write* to write the new settings to the EEPROM.

| S395f <sub>X</sub> Evaluation SW | And the second                    |                  |
|----------------------------------|-----------------------------------|------------------|
| View Settings He                 | r                                 | an               |
| 2                                |                                   |                  |
|                                  |                                   |                  |
| Type 2 Tag Type 4 Tag            | File Transfer Memory Map Advanced |                  |
| IC Configuration                 |                                   |                  |
| Authentication settings          |                                   |                  |
| Authenticated operation          | Counter                           |                  |
| EEPROM Read                      | 7                                 |                  |
| <ul> <li>EEPROM Write</li> </ul> | Start address                     |                  |
| Interface                        | 64                                |                  |
| MCU dislabed                     | Password                          |                  |
| RF disabled                      | 61736466                          |                  |
|                                  |                                   |                  |
|                                  |                                   |                  |
|                                  |                                   |                  |
| Interrupt masks                  |                                   |                  |
| Fabrication data                 |                                   |                  |
|                                  |                                   |                  |
|                                  | Read                              | Write            |
|                                  |                                   |                  |
|                                  |                                   |                  |
|                                  |                                   | W & 0.8 A \$3056 |

Figure 15: AS395x GUI – Advanced tab, Authentication Settings

 Interrupt masks – define which interrupt sources will trigger an IRQ. Checking a source will disable it. This part and the IC Configuration comprise the contents of the AS3956 configuration words.

| AS3956xEvaluation SW       |                              |            |        |
|----------------------------|------------------------------|------------|--------|
| le View Settings Help      |                              |            | am     |
|                            |                              |            |        |
|                            |                              |            |        |
| Type 2 Tag Type 4 Tag File | Transfer Memory Map Advanced |            |        |
| IC Configuration           |                              |            |        |
| Authentication settings    |                              |            |        |
| Interrupt masks            |                              |            |        |
| Interrupt Mask 0           | Interrupt Mask 1             |            |        |
| ✓ Power up                 | RX start                     |            |        |
| ACTIVE(*) state entry      | Framing error                |            |        |
| Sleep request              | Parity error                 |            |        |
| RF EERPOM write            | CRC error                    |            |        |
| RF EEPROM read             | Buffer error                 |            |        |
| Receive end                | Write EEPROM success         |            |        |
| Exit RF / Field off        | Access error                 |            |        |
|                            |                              | 3          |        |
| Fabrication data           |                              |            |        |
|                            |                              | Read Write |        |
|                            |                              |            |        |
|                            |                              |            |        |
|                            |                              | 50/ 4 0.9  | 400050 |

Figure 16: AS395x GUI – Advanced tab, Interrupt masks

• Fabrication data – the read only configuration data of the AS3956 are written at production time

| 3                                  |                      |                   |  |
|------------------------------------|----------------------|-------------------|--|
| Type 2 Tag Type 4 Tag File Transfe | r Memory Map Adv     | vanced            |  |
| IC Configuration                   |                      |                   |  |
| Authentication settings            |                      |                   |  |
| Interrupt masks                    |                      |                   |  |
| Fabrication data                   |                      |                   |  |
|                                    | Trimming bits        | EEPROM Size:      |  |
| Test mode enabled                  | Silent mode voltage: | 4 Kbit            |  |
| Decreased modulator resistence     | 5                    | Interface:        |  |
| MISO pull down ISS low enabled     | Regulator voltage:   | SPI 🔛             |  |
| MISO pull down ISS high enabled    | 4                    | Frame delay time: |  |
| Decoder compensation register:     | Oscillator:          |                   |  |
| 0                                  | 2                    | 313230            |  |
|                                    |                      |                   |  |
|                                    |                      |                   |  |
|                                    |                      |                   |  |
|                                    |                      | Read Write        |  |
|                                    |                      |                   |  |

Figure 17: AS395x GUI – Advanced tab, Fabrication data

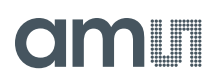

### 5 Data protection

Data protection can be enabled from the GUI when authentication settings over RF is set to be allowed in the AS3956 IC's configuration settings.

| le View Settings H                                                                                         | əlp                                                                                                    | an                                                             |
|----------------------------------------------------------------------------------------------------|----------------------------------------------------------------------------------------------------|----------------------------------------------------------------|
| Type 2 Tag Type 4 Tag IC Configuration Silent mode                                                         | File Transfer Memory Map Advanced                                                                                                    | I2C slave address                                              |
| Enabled<br>Voltage level:<br>1.42<br>Energy harvesting<br>Voltage level:<br>1.80<br>Output resistane:<br>0 | <ul> <li>Enable tunneling mode</li> <li>Enable extended mode</li> <li>Enable authentication settings over RF</li> <li>Forward CRC to buffer</li> <li>Send NAK on CRC and parity error</li> <li>Invert ISO14443-4 compliance bit on CL2</li> <li>Enable configuration over RF</li> <li>RF has priority during EEPROM arbitration</li> </ul> | Power mode:<br>0 SENS response:<br>0044 SELECT response:<br>00 |
| Authentication settings                                                                                    |                                                                                                    |                                                                |
| Fabrication data                                                                                           |                                                                                                    | Read Write                                                     |

Figure 35: AS395x GUI - Enable auth settings from RF

How to enable/disable from the GUI refer to the AS395x Evaluation Software User Guide section of this document.

### 6 Configure and Use Example

### 6.1 AS3956 with NFC Enabled Android Smartphone<sup>1</sup>

#### 6.1.1 NFC T2T

• Connect the Controller board to the computer with USB cable and start the *AS395x Evaluation Software*.

- Click on the *Type 2 Tag* tab.
- Click on *Configure as Type 2 Tag*. The AS3956 is now configured as T2T.
- Disconnect the USB cable.

• Place the tag on the back of the smartphone. Smartphone will detect the tag and take appropriate action.<sup>2</sup>

### 6.1.2 NFC T4T

#### 6.1.2.1 Powered from USB port

• Connect the AS3956 Controller board to the computer with USB cable and start the AS3956 *Evaluation Software*.

- Click on the *Type 4 Tag* tab.
- Click on *Configure as Type 4 Tag*. The AS3956 is now configured as T4T.

• Place the tag on the back of the smartphone. Smartphone will detect the tag and take appropriate action.<sup>3</sup>

#### 6.1.2.2 Powered from AS3956 (energy harvesting)

Connect the Controller board to the computer with USB cable and start the *AS395x Evaluation Software*.

- Click on the *Type 4 Tag* tab.
- Click on *Configure as Type 4 Tag*. The AS3956 is now configured as T4T.
- Click on the Advanced tab.
- Click on the *IC Configuration*.
- Click the *Read* button. To read the current settings of AS3956.
- In the *Energy harvesting* box click up arrow until the *Voltage level>* is set to *3,30*. To set the regulated output voltage value.
- With the drop-down menu set the *Output resistance:* to 25. To set the output resistance of voltage regulator.
- Click *Write*. To write the settings to AS3956.
- Disconnect the USB cable from the controller board and move the switch on controller board to position *VP\_REG*.

<sup>&</sup>lt;sup>1</sup> For this application note Samsung Galaxy S4 was used. Android version 5.0.2

<sup>&</sup>lt;sup>2</sup> NFC must be enabled

<sup>&</sup>lt;sup>3</sup> NFC must be enabled

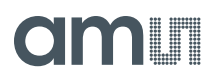

• Place the tag on the back of the smartphone. Smartphone will detect the tag and take appropriate action.<sup>4</sup>

<sup>&</sup>lt;sup>4</sup> NFC must be enabled

### 7 Ordering & Contact Information

| Ordering Code                             | Description                    |
|-------------------------------------------|--------------------------------|
| AS3956-WL_DK_ST                           | AS3956 Demo Kit Standard Board |
|                                           |                                |
| Buy our products or get free samples o    | nline at:                      |
| www.ams.com/ICdirect                      |                                |
| Technical Support is available at:        |                                |
| www.ams.com/Technical-Support             |                                |
| Provide feedback about this document      | at:                            |
| www.ams.com/Document-Feedback             |                                |
| For further information and requests, e-  | -mail us at:                   |
| ams_sales@ams.com                         |                                |
| For sales offices, distributors and repre | esentatives, please visit:     |
| www.ams.com/contact                       |                                |
|                                           |                                |
| Headquarters                              |                                |
| ams AG                                    |                                |
| Tobelbaderstrasse 30                      |                                |
| 8141 Unterpremstaetten                    |                                |
| Austria, Europe                           |                                |
|                                           |                                |

Tel: +43 (0) 3136 500 0 Website: www.ams.com amu

### 8 Copyrights & Disclaimer

Copyright ams AG, Tobelbader Strasse 30, 8141 Unterpremstaetten, Austria-Europe. Trademarks Registered. All rights reserved. The material herein may not be reproduced, adapted, merged, translated, stored, or used without the prior written consent of the copyright owner.

Demo Kits, Evaluation Kits and Reference Designs are provided to recipient on an "as is" basis for demonstration and evaluation purposes only and are not considered to be finished end-products intended and fit for general consumer use, commercial applications and applications with special requirements such as but not limited to medical equipment or automotive applications. Demo Kits, Evaluation Kits and Reference Designs have not been tested for compliance with electromagnetic compatibility (EMC) standards and directives, unless otherwise specified. Demo Kits, Evaluation Kits and Reference Designs shall be used by qualified personnel only.

ams AG reserves the right to change functionality and price of Demo Kits, Evaluation Kits and Reference Designs at any time and without notice.

Any express or implied warranties, including, but not limited to the implied warranties of merchantability and fitness for a particular purpose are disclaimed. Any claims and demands and any direct, indirect, incidental, special, exemplary or consequential damages arising from the inadequacy of the provided Demo Kits, Evaluation Kits and Reference Designs or incurred losses of any kind (e.g. loss of use, data or profits or business interruption however caused) as a consequence of their use are excluded.

ams AG shall not be liable to recipient or any third party for any damages, including but not limited to personal injury, property damage, loss of profits, loss of use, interruption of business or indirect, special, incidental or consequential damages, of any kind, in connection with or arising out of the furnishing, performance or use of the technical data herein. No obligation or liability to recipient or any third party shall arise or flow out of ams AG rendering of technical or other services.

### 9 Revision Information

| Changes from previous version to current revision 1-2 (2017-Oct-30) | Page |
|---------------------------------------------------------------------|------|
| Initial version 1-00                                                |      |
|                                                                     |      |
|                                                                     |      |

Note: Page numbers for the previous version may differ from page numbers in the current revision.

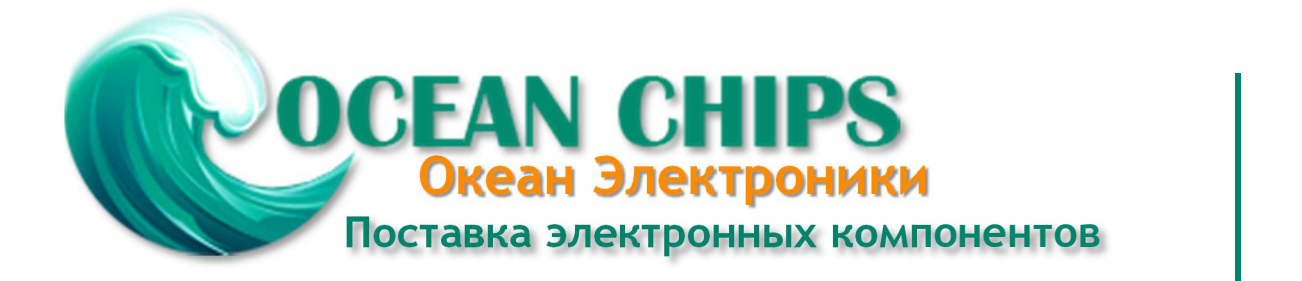

Компания «Океан Электроники» предлагает заключение долгосрочных отношений при поставках импортных электронных компонентов на взаимовыгодных условиях!

Наши преимущества:

- Поставка оригинальных импортных электронных компонентов напрямую с производств Америки, Европы и Азии, а так же с крупнейших складов мира;

- Широкая линейка поставок активных и пассивных импортных электронных компонентов (более 30 млн. наименований);

- Поставка сложных, дефицитных, либо снятых с производства позиций;
- Оперативные сроки поставки под заказ (от 5 рабочих дней);
- Экспресс доставка в любую точку России;
- Помощь Конструкторского Отдела и консультации квалифицированных инженеров;
- Техническая поддержка проекта, помощь в подборе аналогов, поставка прототипов;
- Поставка электронных компонентов под контролем ВП;
- Система менеджмента качества сертифицирована по Международному стандарту ISO 9001;

- При необходимости вся продукция военного и аэрокосмического назначения проходит испытания и сертификацию в лаборатории (по согласованию с заказчиком):

- Поставка специализированных компонентов военного и аэрокосмического уровня качества (Xilinx, Altera, Analog Devices, Intersil, Interpoint, Microsemi, Actel, Aeroflex, Peregrine, VPT, Syfer, Eurofarad, Texas Instruments, MS Kennedy, Miteq, Cobham, E2V, MA-COM, Hittite, Mini-Circuits, General Dynamics и др.);

Компания «Океан Электроники» является официальным дистрибьютором и эксклюзивным представителем в России одного из крупнейших производителей разъемов военного и аэрокосмического назначения «JONHON», а так же официальным дистрибьютором и эксклюзивным представителем в России производителя высокотехнологичных и надежных решений для передачи СВЧ сигналов «FORSTAR».

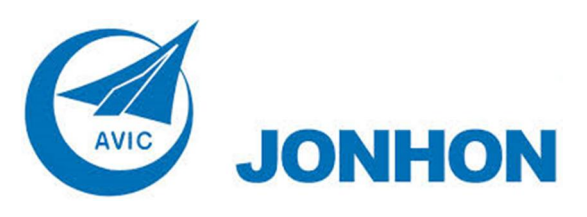

«JONHON» (основан в 1970 г.)

Разъемы специального, военного и аэрокосмического назначения:

(Применяются в военной, авиационной, аэрокосмической, морской, железнодорожной, горно- и нефтедобывающей отраслях промышленности)

«FORSTAR» (основан в 1998 г.)

ВЧ соединители, коаксиальные кабели, кабельные сборки и микроволновые компоненты:

(Применяются в телекоммуникациях гражданского и специального назначения, в средствах связи, РЛС, а так же военной, авиационной и аэрокосмической отраслях промышленности).

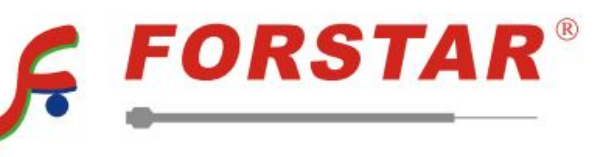

Телефон: 8 (812) 309-75-97 (многоканальный) Факс: 8 (812) 320-03-32 Электронная почта: ocean@oceanchips.ru Web: http://oceanchips.ru/ Адрес: 198099, г. Санкт-Петербург, ул. Калинина, д. 2, корп. 4, лит. А